# **RB LOGISTICS: AIR AND SEA**

## LIEFERANTENTRAINING

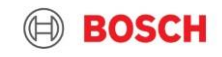

## Lieferantentraining Material TMS Anmendung mit dem AnS (Air and Sea) Account

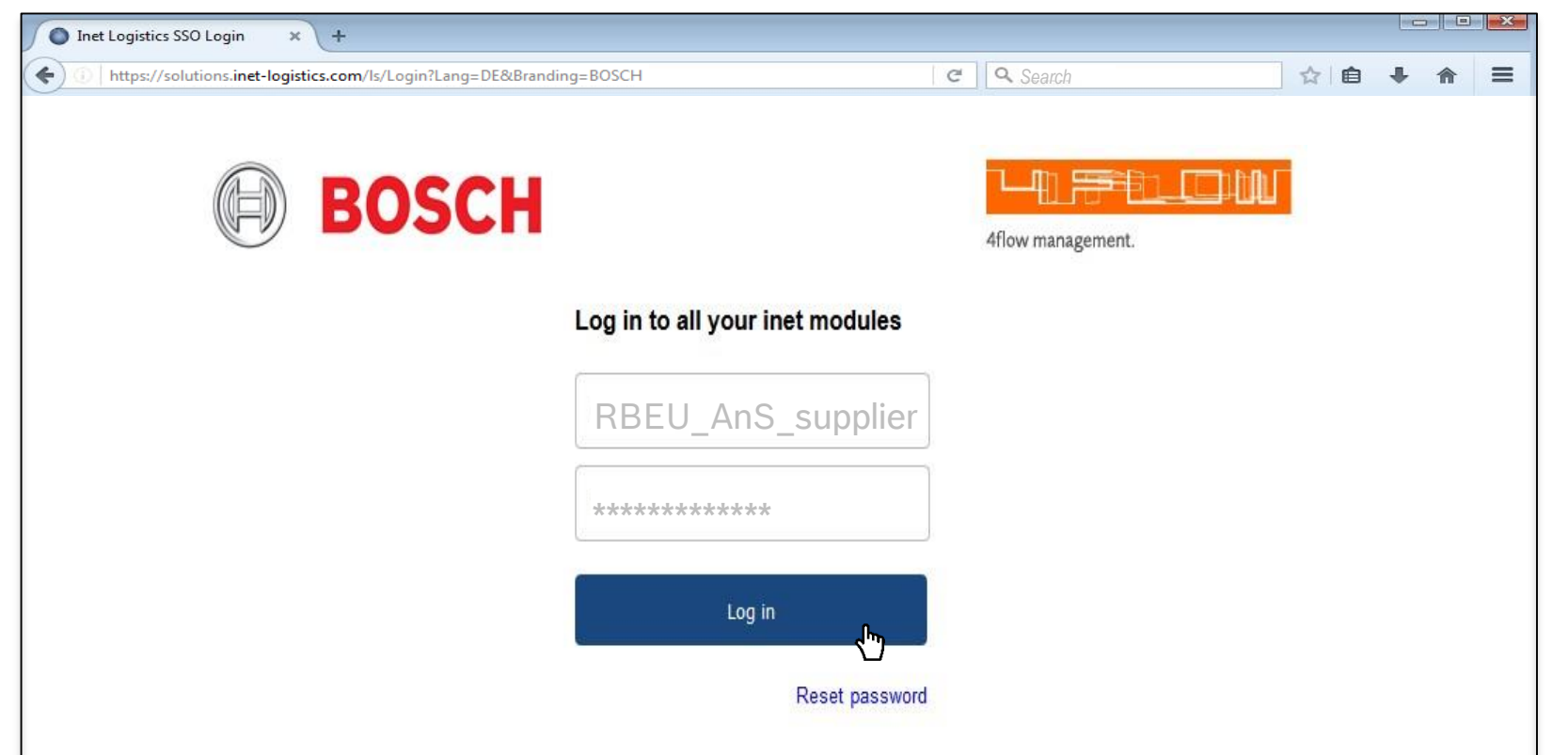

#### Manual TO Erstellung ist nicht erlaubt für SEA & AIR Sendungen!

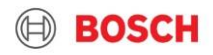

## Lieferantentraining Material Sea and Air TO Typen

14

| Bedingungen       | ТО Тур      | Beschreibung                                                                                                    |  |
|-------------------|-------------|----------------------------------------------------------------------------------------------------|--|
| Standardprocess   | Standard TO | <ul> <li>TO automatisch auf Basis der vereinbarten Abholtage erzeugt (gleiche Abholtage wie Werks-Call-off)</li> <li>Vorgefüllt mit Versender &amp; Empfängerinformation → "leere TO"</li> <li>Verpackungs- und Artikelinformationen müssen gefüllt werden</li> </ul> |  |
| Exception process | Manual TO   | <ul> <li>Sonderprozess: Späte Lieferung, ungeplante Luftfracht, kurzfristige Bestellung von<br/>BOSCH</li> <li>Sender &amp; Empfänger sowie Verpackungs- und Artikelinformationen müssen gefüllt<br/>werden (Verfügbar als Masterdaten)</li> </ul>                    |  |

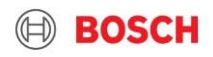

| 1:                                            | ··· •·· · · · · · · · · · · · · · · · · | Abholung                                                            | TO Frei                                                                                                    | igabe                                                              |                                            |          |
|-----------------------------------------------|-----------------------------------------|---------------------------------------------------------------------|----------------------------------------------------------------------------------------------------|--------------------------------------------------------------------|--------------------------------------------|----------|
| Lieferante                                    | entraining                              | Montag                                                              | Donnerstag                                                                                                    | 11 am                                                              |                                            |          |
|                                               |                                         |                                                                     | <i>C</i>                                                                                                    | Dienstag                                                           | Freitag                                    | 11 am    |
| Neuer /ei                                     | tolan tur                               | Iransporbe                                                          | auttragung IN                                                                                                    | Mittwoch                                                           | Montag                                     | 11 am    |
|                                               |                                         | inanoporod                                                          |                                                                                                    | Donnerstag                                                         | Dienstag                                   | 11 am    |
|                                               |                                         | Label                                                               | druck; ankleben (inkl. TO Nummer)                                                                                                    | Freitag                                                            | Mittwoch                                   | 11 am    |
|                                               |                                         | Samstag                                                             | Donnerstag                                                                                                    | 11 am                                                              |                                            |          |
|                                               |                                         |                                                                     | Seconen, Austalianieraang 7 11,                                                                                                    | Sonntag                                                            | Donnerstag                                 | 11 am    |
| Automatisch erstellte<br>TOs in TMS um 11 Uhr | TO-Freigabe<br>cut-off* 11 Uhr<br>2     | "Frozen zone"<br>Green light Prozess<br>TO Update istunmöglich<br>3 | Dokumentenupload: Abholung<br>→ TO-update mit finalen Mengen<br>(HU + Artikel-Nr. + ABD-Nr.)<br>Cut Off for upload: 13:00 (MEZ)<br>4 5 | TO Update S<br>Erinnerungsmail ** (2<br>(3Std. vor TO Update)<br>6 | pätestens TO Update<br>Std. nach Abholung) |          |
| Pick-up day -3                                | Pick-up day -2                          | Pick-up day -1                                                      | Pick-up day                                                                                                    | Pick-up d                                                          | ay +1                                      | <b>→</b> |
|                                               |                                         | CFT – Cent                                                          | tral European Time                                                                                                    |                                                                    |                                            |          |

- Alle TO müssen bis 11:00 (MEZ) 2 Tage vor der Abholung freigeben (gespeichert) werden.
- > Nach Freigabe (Speicherung) einer TO kann diese nur 1x aktualisiert werden.
- ► TO die bis zu einer definierten Zeit nicht freigegeben wurden, werden durch das System gelöscht und müssen wieder manuell erzeugt werden!\*\*
- Es werden keine Transporte ohne freigegebene TO beauftragt.
- Der TO kann bis 2 Std. nach der geplanten Abholung angepasst werden.
- Um die Anpassung sicherzustellen, wird eine Erinnerung-Nachricht versendet.

CUT OFF: Lieferant TO Freigabe - 11:00 Uhr 2 Tag vor der Abholung - Dokumente müssen am Tag der Abholung bis 13 Uhr hochgeladen werden

15 © Robert Bosch GmbH 2019. All rights reserved, also regarding any disposal, exploitation, reproduction, editing, distribution, as well as in the event of applications for industrial property rights.
\*cut-off = latest possible confirmation of the TO → after this point of time TO will be deleted and exception processes need to take place → increased effort

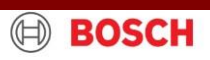

## Lieferantentraining Material Die Erweiterung der TO update Erinnerungs-email

- ▶ Mit der TMS Ausgabe 17.4 wurden die TO-Update-Erinnerungsmails weiterentwickelt
- Die Pr
  üfung der Verf
  ügbarkeit der Attribute wurden verbessert, und beinhalten nun:
  - Artikelnr.
  - Lieferscheinnr.
  - Handelsrechnungsnr.
  - Ausfuhrserklärungsnr.
  - Bestellungsnr. (PO)
  - TO Dokumente

| TO Update Remine                                   | der                                    |                                  |                                             |                           |                                     |                           |                        |
|----------------------------------------------------|----------------------------------------|----------------------------------|---------------------------------------------|---------------------------|-------------------------------------|---------------------------|------------------------|
| Dear Shipper,                                      |                                        |                                  |                                             |                           |                                     |                           |                        |
| Be advised that the att<br>Please update the field | ached TOs are m<br>Is for the TOs fror | issing import<br>m the list befi | ant data<br>ore the latest TO update time i | s reached.                |                                     |                           |                        |
| Transport Order ID                                 | Pickup [Date]                          | Article ID                       | Availability of Documents                   | Commercial Invoice Number | Delivery note number                | Export Declaration Number | LatestTOUpdateDateTime |
| 123456789                                          | 15.12.2017                             | OK                               | ок                                          | Please Update             | Please Update                       | 123456                    | 2017-12-05 15:00:00.0  |
| 456789123                                          | 15.12.2017                             | OK                               | ок                                          | Please Update             | Please Update                       | 123456                    | 2017-12-05 15:00:00.0  |
|                                                    |                                        |                                  | Caratan C                                   |                           | and the second second second second |                           |                        |

- Mit der Erinnerungsmail erhalten die Lieferanten eine Übersicht über die fehlende Attribute, die innerhalb des TO's aktualisiert werden müssen
- Die Erinnerungs-emails werden f
  ür Luft- und See-Fracht separat versendet

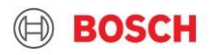

# WIE KANN MAN EINEN TRANSPORT AUFTRAG (TO) BEANTRAGEN?

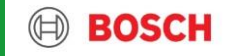

## Lieferantentraining Material TMS Anmeldung

- 1 Öffnen Sie Ihren Browser und gehen Sie zu <u>folgender Adresse: https://solutions.inet-</u> <u>logistics.com/ls/Login?Lang=DE&Branding=</u> <u>BOSCH&LoginSystemId=INETIDP</u>
- 2 Geben Sie Ihren Nutzernamen und Passwort ein
- 3 Drücken Sie "Anmelden" um sich einzuloggen. Bei der ersten Anmeldung im TMS müssen Sie ihr Passwort ändern

#### AnS ACCOUNT BENUTZEN: ERHALTEN VON "BOS-SUPPORT"

(BOS.Support@hu.bosch.com)

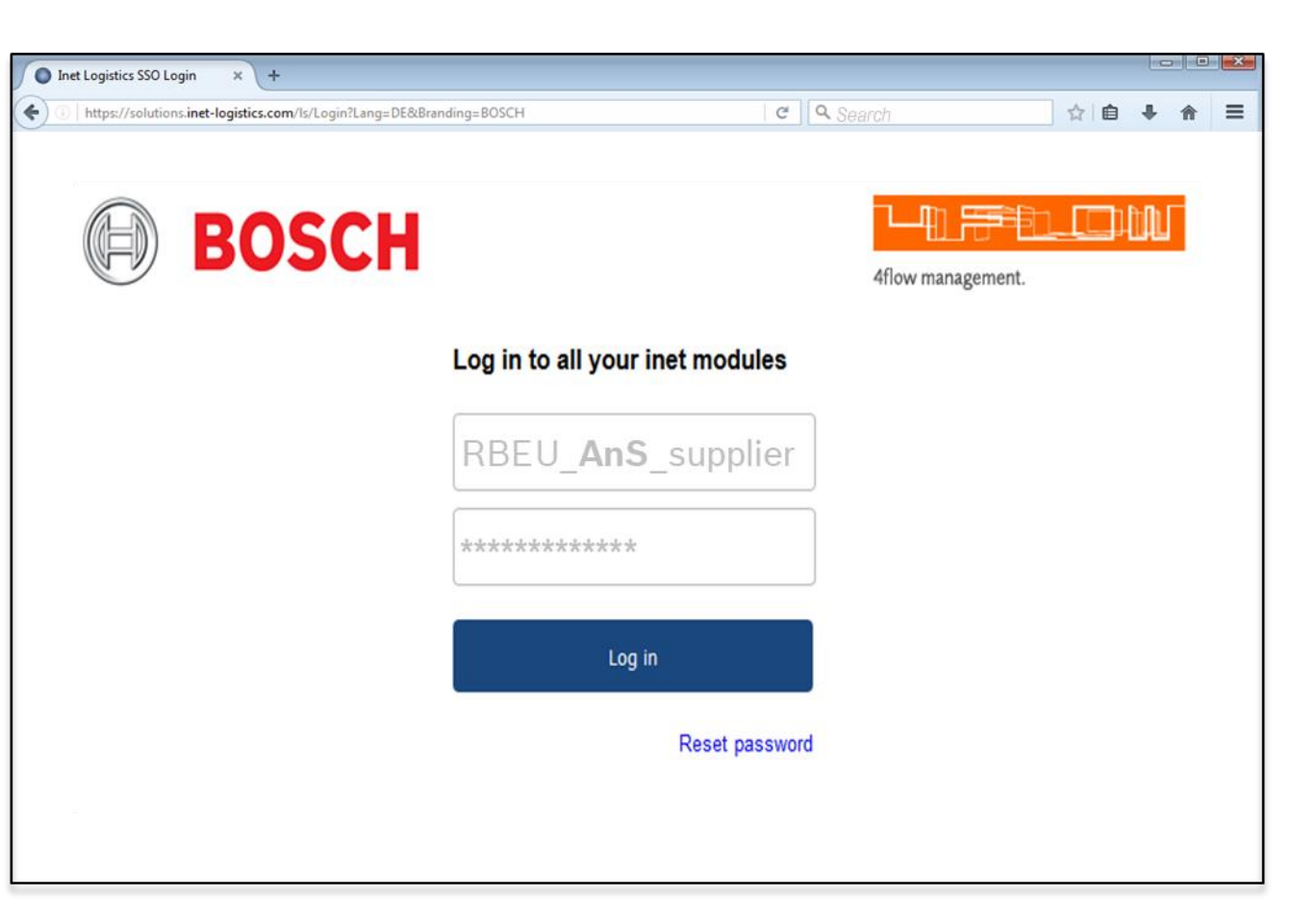

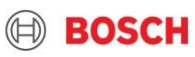

## Lieferantentraining Material Hauptmenü

8

| $(\square)$ | BO            | SCH                            | ╶╶┛╢             |                                      |                                                          |                  |                      |                       | Æ                                          | ) inet | lm T       |
|-------------|---------------|--------------------------------|------------------|--------------------------------------|----------------------------------------------------------|------------------|----------------------|-----------------------|--------------------------------------------|--------|------------|
| Usernar     | ne: RBLA_d.   | silveira                       |                  |                                      |                                                          |                  | 1<br>Order           | list <mark>2</mark>   | Transport list                             | Menu   |            |
| 💮 Cli       | ent: 4flor    | w plant (FFHS4F                | LOW2)            |                                      | <b>م</b> _                                               |                  |                      |                       |                                            |        | 1 Au<br>Ze |
| Transp      | oort list     |                                |                  |                                      |                                                          |                  |                      | D                     | 0 🔳 🗗 🏹                                    | 也      | Sie<br>En  |
| Т&Т         | <u>Status</u> | <u>Transport</u><br>References | Latest release   | <u>Consignor</u><br><u>Recipient</u> | <u>Country / ZIP/ City</u><br><u>Country / ZIP/ City</u> | Service Provider | # Colli<br>Weight    | Volume                | <u>Pickup</u><br><u>Delivery</u>           |        | Fre        |
| 03          | in process    | VER0183391                     | 4/17/20<br>11:00 | Test Supplier 1<br>Test Plant 1      | US 60666 IL Chicago<br>US 15276 FL Pittsberg             |                  | 32 CLL<br>7257.48 kg | 54.368 m <sup>3</sup> | 4/20/20 07:00-07:30<br>4/21/20 17:00-20:00 |        | 2 Tr       |
| 03          | in process    | VER0183393                     | 4/21/20<br>11:00 | Test Supplier 1<br>Test Plant 1      | US 60666 IL Chicago<br>US 15276 FL Pittsberg             |                  | 26 CLL<br>5896.70 kg | 44.174 m <sup>3</sup> | 4/22/20 07:00-07:30<br>4/23/20 17:00-20:00 |        | Ze         |
| 0           | in process    | VER0183392.2                   |                  | Test Supplier 1<br>Test Plant 1      | US 60666 IL Chicago<br>US 15276 FL Pittsberg             |                  | 23 CLL<br>5216.31 kg | 39.077 m <sup>3</sup> | 4/24/20 07:00-07:30<br>4/27/20 17:00-20:00 |        | die        |
| Ŵ           | in process    | VER0183392.1                   |                  | Test Supplier 1<br>Test Plant 1      | US 60666 IL Chicago<br>US 15276 FL Pittsberg             |                  | 22 CLL<br>4989.52 kg | 37.378 m <sup>3</sup> | 4/24/20 07:00-07:30<br>4/27/20 17:00-20:00 |        | fre        |
|             |               |                                |                  |                                      |                                                          |                  |                      |                       |                                            |        |            |

Im TMS gibt es die folgenden

#### Masken:

#### **1** Auftragsliste

Zeigt alle Transporte für die Sie Versender oder Empfänger sind, ab der Freigabe der TO

#### 2 Transport Liste

Zeigt alle Transport- aufträge die vom Lieferanten/Versender freigegeben/erstellt werden

#### **3** Extras

Konfiguration von Standardwerten und logout

BOSCH

## Lieferantentraining Material Schritt 1: Klicken Sie auf Transport Liste

1 Gehen Sie in die Transport Liste: Dort werden Sie zuerst Transporte mit dem Satus "offen" und nach dem Abholdatum aufsteigend sortiert finden.

Im Falle eines Urlaubs an Ihrem Abholort informieren Sie bitte TMC und fordern Sie die Erstellung eines Transportauftrags an!

| BO                | SCH                     | ╶╶┛┨             |                                      |                                                          |                  |                      |                       | 1                                          | inet |
|-------------------|-------------------------|------------------|--------------------------------------|----------------------------------------------------------|------------------|----------------------|-----------------------|--------------------------------------------|------|
| Username: RBLA_d  | l.silveira              |                  |                                      |                                                          |                  | Order l              | ist 🞜                 | Transport list                             | Menu |
| Client: 4flc      | ow plant (FFHS4F        | LOW2)            | ~                                    | Q                                                        |                  |                      |                       |                                            |      |
|                   |                         |                  |                                      |                                                          |                  |                      |                       |                                            |      |
| Transport list    |                         |                  |                                      |                                                          |                  |                      | D                     | 0 🔳 🗗 🗸                                    | 4    |
| T&T <u>Status</u> | Transport<br>References | Latest release   | <u>Consignor</u><br><u>Recipient</u> | <u>Country / ZIP/ City</u><br><u>Country / ZIP/ City</u> | Service Provider | # Colli<br>Weight    | Volume                | <u>Pickup</u><br><u>Delivery</u>           |      |
| 🕅 open            | VER0183391              | 4/17/20<br>11:00 | Test Supplier 1<br>Test Plant 1      | US 60666 IL Chicago<br>US 15276 FL Pittsberg             |                  | 32 CLL<br>7257.48 kg | 54.368 m <sup>3</sup> | 4/20/20 07:00-07:30<br>4/21/20 17:00-20:00 |      |
| 🕅 open            | VER0183393              | 4/21/20<br>11:00 | Test Supplier 1<br>Test Plant 1      | US 60666 IL Chicago<br>US 15276 FL Pittsberg             |                  | 26 CLL<br>5896.70 kg | 44.174 m <sup>3</sup> | 4/22/20 07:00-07:30<br>4/23/20 17:00-20:00 |      |
| in process        | VER0183392.2            |                  | Test Supplier 1<br>Test Plant 1      | US 60666 IL Chicago<br>US 15276 FL Pittsberg             |                  | 23 CLL<br>5216.31 kg | 39.077 m <sup>3</sup> | 4/24/20 07:00-07:30<br>4/27/20 17:00-20:00 |      |
| in process        | VER0183392.1            |                  | Test Supplier 1<br>Test Plant 1      | US 60666 IL Chicago<br>US 15276 FL Pittsberg             |                  | 22 CLL<br>4989.52 kg | 37.378 m <sup>3</sup> | 4/24/20 07:00-07:30<br>4/27/20 17:00-20:00 |      |

Wenn ein Transport benötigt ist, muss der Transportauftrag

durch den Versender freigegeben (gespeichert) werden.

## Lieferantentraining Material Schritt 2: Wählen Sie eine TO mit dem Status "offen"

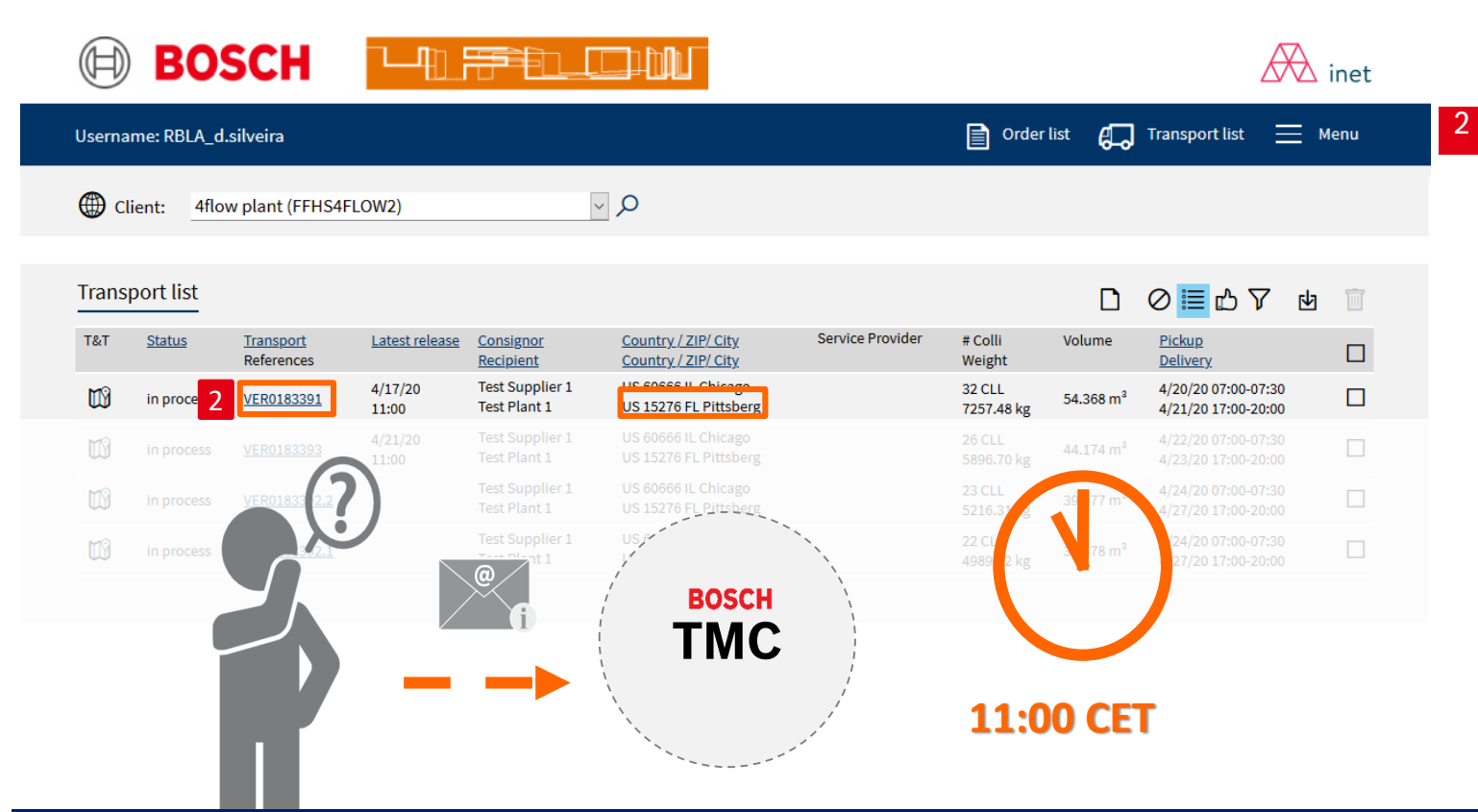

Wählen Sie den "offenen" Transportauftrag zum gewünschten Abholtag und überprüfen Sie den Bestimmungsort.

Wenn kein Transport benötigt wird, kann die TO <u>im Status "offen" belassen</u> werden. Dieser wird dann nach der Cutoff Zeit <u>automatisch durch das System</u> gelöscht.

Falls Sie keine TO im offenen Status finden, kontaktieren Sie uns (TMC) dringend!TO muss vor der Cut-Off Zeit (11 Uhr) beantragt werden!

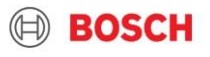

## Lieferantentraining Material Details von Transportaufträgen

| 🕀 BOS                                          | СН 💾                 |                |           |                                  |                                                                                                    |                     |                       | inet inet |
|------------------------------------------------|----------------------|----------------|-----------|----------------------------------|----------------------------------------------------------------------------------------------------|---------------------|-----------------------|-----------|
| Username: RBLA_d.si                            | lveira               |                |           |                                  |                                                                                                    | Order list          | G Transport li        | st 🗮 Menu |
| Client: test pl                                | lant 10 (FF4Stest10) |                | Y         | Ø                                |                                                                                                    |                     |                       |           |
| Order processing                               |                      |                |           |                                  |                                                                                                    |                     |                       | 0 🗟 🖬 î   |
| Status: open                                   |                      |                |           |                                  |                                                                                                    |                     |                       | _ 1       |
| Fields marked with * a                         | are obligatory       |                |           |                                  |                                                                                                    |                     |                       | _         |
| Service:                                       | Road Freight         |                |           | ×                                | Contact:                                                                                                    | TMC Support, +36 1  | 879-8500; +55 (19) 21 | 03 1767   |
| Order no.*                                     |                      |                |           |                                  | Reference no.                                                                                                   |                     |                       | +         |
| Purchase order no.                             |                      |                |           | +                                | Delivery note no.                                                                                               |                     |                       | +         |
| Invoice no.                                    |                      |                |           | +                                | Shipment no.                                                                                                    |                     |                       | +         |
| Business case*                                 | ·                    |                |           | ~                                | Freight mode                                                                                                    |                     |                       | 1         |
| RMA no.                                        |                      |                |           | +                                | Client                                                                                                    |                     |                       |           |
| Service-Level*                                 | Standard             |                |           | >                                | Latest release                                                                                                  |                     |                       |           |
| Special cargo no.                              |                      |                |           | + >                              | Latest TO update                                                                                                |                     |                       |           |
| Export declaration no.                         |                      |                |           | +                                | Export decl. required by<br>carrier                                                                             |                     |                       |           |
| Update required                                |                      |                |           |                                  |                                                                                                    |                     |                       |           |
|                                                |                      |                |           |                                  |                                                                                                    |                     |                       |           |
| Consignor                                      | Pickup               | Reci           | pient     | Delivery                         | TO Own                                                                                                    | er f                | Principal             | 2         |
| Customer ID                                    |                      |                |           | Q                                | Contact person                                                                                                  |                     |                       | 4         |
| External ID                                    |                      |                |           |                                  | Phone                                                                                                    |                     |                       |           |
| Company*                                       | r                    |                |           |                                  | Fax                                                                                                    |                     |                       |           |
|                                                |                      |                |           |                                  | eMail                                                                                                    |                     |                       |           |
| Loading / unloading place                      |                      |                |           |                                  |                                                                                                    |                     |                       |           |
| Street*                                        |                      |                |           |                                  |                                                                                                    |                     |                       |           |
| Country / ZIP / City*                          | <u> </u>             |                |           |                                  | State/Province                                                                                                  |                     |                       | 1         |
| Lone                                           |                      |                |           |                                  |                                                                                                    |                     | - 0                   |           |
| Scheduli                                       | ing pool             |                |           |                                  |                                                                                                    |                     | ⊻ <b>⊜</b>            | 1         |
| No Status Load no.                             | . Transport D        | lispatch point | via Hub   | Service provider                 |                                                                                                    | Service             | Service               | Level     |
| Transport informa                              | tion                 |                |           |                                  |                                                                                                    |                     |                       |           |
|                                                | _                    |                |           |                                  | P.1                                                                                                    |                     |                       | 3         |
| Loading reference                              | PC4                  |                |           | -                                | Pickup date"                                                                                                    | -                   | trom                  | to        |
| incoterm*                                      | POR V Destin         | ation          |           |                                  | Derivery date*                                                                                                  |                     | from                  | to        |
| Comment                                        |                      |                |           |                                  |                                                                                                    |                     |                       |           |
|                                                |                      |                | _         |                                  |                                                                                                    |                     |                       | -         |
|                                                |                      |                | Tot       | al gross [kg]                    | Total volume in                                                                                                 | n                   |                       | Level 1 V |
| <ul> <li>Handling Units</li> </ul>             | Total plan           |                |           |                                  | and a second provide the second second second second second second second second second second second second se |                     |                       |           |
| Handling Units                                 | Total pkg            |                | 044 7     | Court Taraba                     | Malt (m) 15 (mm) 144                                                                                            | Ht Imm) Eld. Church | k* Demark             |           |
| Pos Handling Units                             | Total pkg            |                | Qty* Type | r* Gross* Tare [kg]<br>[kg]      | Vol.* [m <sup>8</sup> ] L* [mm] W*<br>[mm]                                                                      | H* (mm) Fld. Stac   | k." Remark            |           |
| Handling Units     Pos Handling Unit ID*     1 | Description*         |                | Qty* Typ  | t* Gross* Tare [kg]<br>[kg]<br>↓ | Vol.* [m <sup>9</sup> ] L* [mm] W*<br>[mm]                                                                      | H* (mm) Fid. Stac   | k* Remark             | D & +     |

Indem Sie auf eine TO Nummer in der Auftrags- oder Transportliste klicken, werden Sie zur Detailansicht weitergeleitet.

Die TO-Maske ist in 5 Teile aufgeteilt:

- **1** Generelle Auftragsdetails und Transportreferenzen
- 2 Adressinformationen
- 3 Transport Details und Zeiten, Incoterm
- 4 Verpackungsinformationen
- 5 Artikelinformationen (optional gewünscht)

Felder mit einem Stern (\*) sind Pflichtfelder

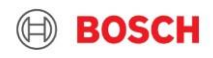

## Lieferantentraining Material Schritt 3: Kontrollieren Sie TO data

| Status: <b>open</b>      |                    |                 |                          |                                                     |
|--------------------------|--------------------|-----------------|--------------------------|-----------------------------------------------------|
| • Fields marked with * a | ire obligatory     |                 |                          |                                                     |
| Service: 1               | Air Freight        | ~               | Contact:                 | TMC AIR, +4971181117832;+862180215685;+842862857474 |
| Order no.*               | [generated number] | from 17.04.2020 | Reference no.            | +                                                   |
| Purchase order no.       |                    | +               | Delivery note no.        | +                                                   |
| Invoice no.              |                    | Air Freight     | Shipment no.             | +                                                   |
| Business case*           | ·                  | $\checkmark$    | Freight mode             | V                                                   |
| RMA no.                  |                    | +               | Client                   |                                                     |
| Service-Level*           | Standard           | $\checkmark$    | Latest release           |                                                     |
| Special cargo no.        |                    | + >             | Latest TO update         |                                                     |
| Export declaration no.   |                    | +               | Export decl. required by | ☑ 2                                                 |
| Update required          |                    |                 | carrier                  |                                                     |

- 1 Kontrollieren Sie die Art und Weise der Dienstleistung. Falls die von dem geeigneten Typ der Diestleistung abweicht, dann sollen Sie das Problem für TMC sofort melden.
- 2 Falls Sie selbst keine Zolldokumente erstellen, dann aktiviert das Häkchen von sich selbst. Falls Sie für die Erstellung der Transportdokumente verantwortlich sind, sollen Sie die während der TO Freigabe einfügen. Falls es unmöglich ist, dann erst während des TO Update Prozesses.

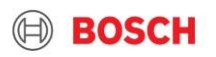

## Lieferantentraining Material Step 3/2: Ladereferenz, Incoterm & Known Consignor

| Transport inform  | nation |             |                 |                |          |      | <u> </u> |
|-------------------|--------|-------------|-----------------|----------------|----------|------|----------|
| Loading reference |        |             |                 | Pickup date*   | <u> </u> | from | to       |
| Incoterm*         | FCA 🗸  | Destination |                 | Delivery date* | ·        | from | to       |
| Secured TO        | No 🗸   |             | Known consignor | RAKC ID        |          |      |          |
| Comment           |        |             |                 |                |          |      |          |

- Eine Ladereferenz (falls nötig) kann in das Feld "Loading Reference" eingetragen werden
- 2 Es ist notwendig den Incoterm zu überprüfen, da dieser für die Zollabwicklung wichtig ist.
- <sup>3</sup> "Known Consignor" Informationen werden im Implementierungsprozess abgefragt (inkl. RAKC ID). Diese Information ist notwendig um doppelte Arbeiten zu vermeiden.
- Falls es eine Änderung Ihres "Known Consignor"-Status' gibt, kontaktieren Sie uns bitte. Geben Sie dabei Ihre RAKC ID an.
- Ein "Known Consignor" kann die Ware als "unsecured" markieren, falls nötig. Andersherum ist das nicht möglich. → Wenn die TO-Volumen nicht mit den Dokumenten übereinstimmen oder die Volumen nachträglich geändert wurden, werden die Waren als "unsecured" gekennzeichnet.
- Der Verlust des "known consignor"-Status' muss unverzüglich gemeldet werden!

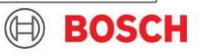

## Lieferantentraining Material Schritt 4: Prüfen/Vervollständigen von Verpackungsinformationen

|          | Alle Felder müssen befüllt werden                                                                                                    |                           |                          |                               |                                                           |                            |  |
|----------|----------------------------------------------------------------------------------------------------|---------------------------|--------------------------|-------------------------------|-----------------------------------------------------------|----------------------------|--|
|          |                                                                                                    | ✓ Handling Units          | Total pkgs.              | Total gross [kg]              | Total volume [m <sup>s</sup> ]                            | Level 1 🗸                  |  |
|          |                                                                                                    | Pos Handling Unit ID*     | Description*             | Qty* Type* Gross* Tare [kg]   | Vol.* [m <sup>s</sup> ] L* [mm] W* H* [mm] Flc. :<br>[mm] | Stack. <sup>∗</sup> Remark |  |
| 1 F      | <b>Pos</b> is                                                                                                    | t die Position des F      | Packstücks in der TO (du | urch das System gegeben)      |                                                           |                            |  |
| 2 l      | 2 Um ein Packstück auszuwählen, suchen Sie in der Suchfunk On nach der ID oder Bezeichnung<br>→ ID, Beschreibung und Abmessungen 6 & 7 werden dann automatisch durch das System gefüllt                                                                          |                           |                          |                               |                                                           |                            |  |
| 3 (      | Gesan                                                                                                    | nte <b>Anzahl</b> der Pac | kstücke in dieser Zeile  |                               |                                                           |                            |  |
| 4        | Art Pa                                                                                                    | ackstück-Art (gegeb       | en durch das System)     |                               |                                                           |                            |  |
| 5        | Brutto                                                                                                    | -Gesamtgewicht: (         | Gewicht aller Packstücke | e pro Position (inklusive Art | ikelgewicht) in kg                                        |                            |  |
| 6 L<br>v | 6 L[mm], W[mm], H[mm] sind die Abmessungen des Packstücks (Länge, Breite, Höhe); Je nach Packstück können Abmessungen angepasst werden -> Geben Sie Abmessungen immer in Millimetern an! Das Volumen wird automatisch anhand der Menge und Dimensionen errechnet |                           |                          |                               |                                                           |                            |  |
| 7<br>5   | 7 StFa (Stapelfaktor): Gibt die Anzahl an Stapel-Lagen an; Stapelfaktor = 1: Packstück ist nicht stapelbar. Stapelfaktor = 999: beliebige Stapelbarkeit                                                                                                    |                           |                          |                               |                                                           |                            |  |
|          | <ul> <li>Bitte beachten Sie, dass es aus Gründen der Identifikation mindestens eine Position je Artikelnummer geben muss</li> <li>(&gt; z.B. zwei Zeilen für zwei Artikelnummern mit insgesamt 4 Paletten)</li> </ul>                                            |                           |                          |                               |                                                           |                            |  |

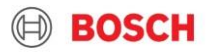

## Lieferantentraining Material Erklärung der Packstück-Stapelbarkeit

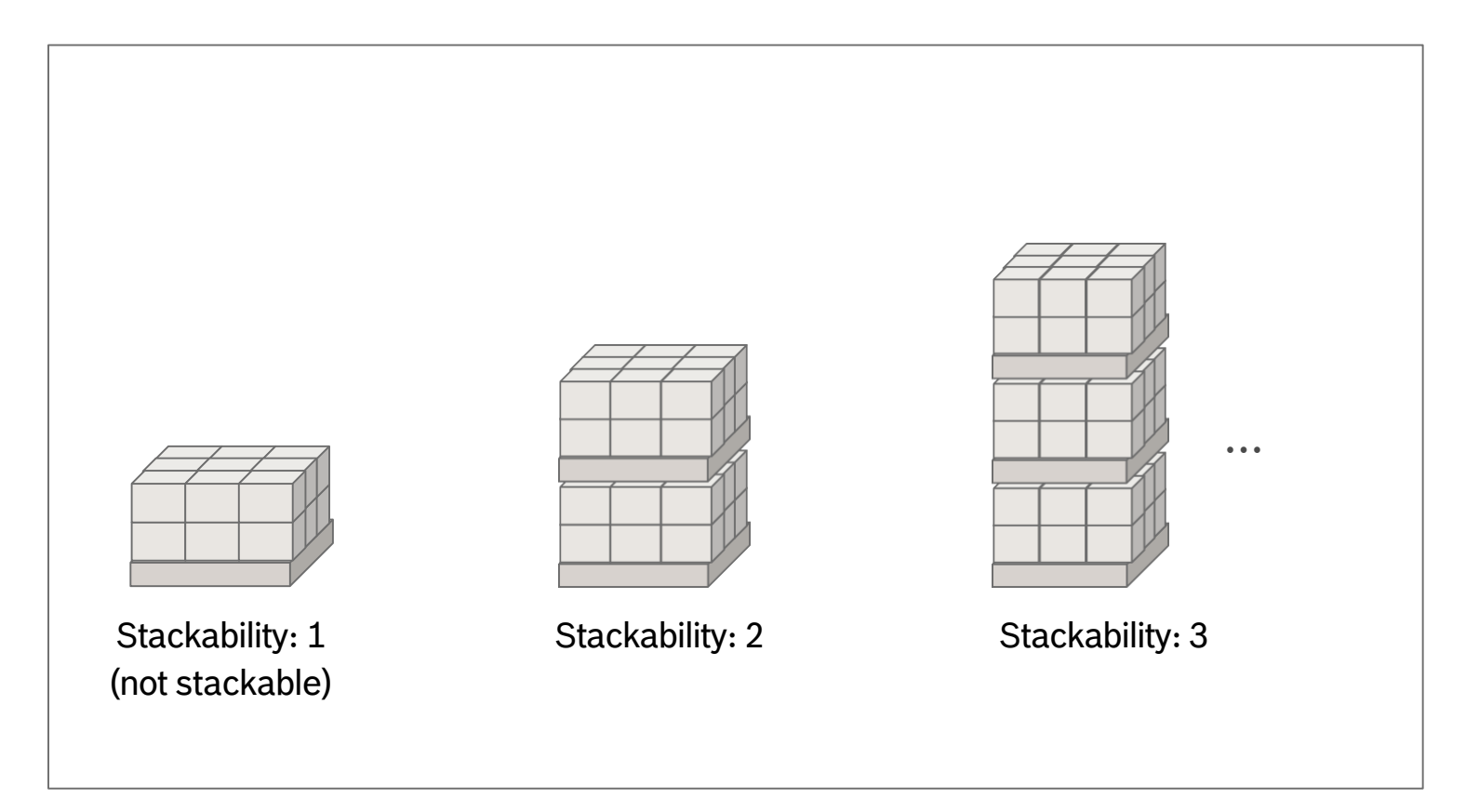

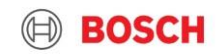

## Lieferantentraining Material Schritt 5: Vervollständigen der Artikelinformationen ink. PO&DN Nr.

| F                                                                                           | elder 1-3 & 5-8 (                                                                       | 5 wenn vorhanden) n                                                                        | nüssen befüllt wer                                    | den, 4 ist optional                                    |             |
|---------------------------------------------------------------------------------------------|-----------------------------------------------------------------------------------------|--------------------------------------------------------------------------------------------|-------------------------------------------------------|--------------------------------------------------------|-------------|
|                                                                                             | ✓ Article data                                                                          |                                                                                            |                                                       | <i>⊉</i> +                                             |             |
|                                                                                             | Pos Part no.*<br>Purchase order no.<br>Sales order no.<br>Delivery note no.<br>1 2<br>6 | Goods description* Position HS Code Position External part number Position Invoice no. P 7 | Quantity* Unit* Net [kg]<br>Price per unit Curr. ECCN | Origin UN no. Dangerous v<br>goods<br>Valid till Class |             |
| <ol> <li>Pos: Artikelposition</li> <li>Nutzen Sie die Such<br/>Teilenummer, Beso</li> </ol> | in der Packstückebene (<br>nfunktion 夕 um nach c<br><b>chreibung</b> und <b>Einheit</b> | (→ Link zu der Handling Unit)<br>der Teilenummer oder Beschre<br><b>Menge</b>              | ibung zu suchen und einer                             | n Artikel auszuwählen. → Be                            | efüllen von |
| 3 Menge: Anzahl der                                                                         | Artikel                                                                                 |                                                                                            |                                                       |                                                        |             |
| 4 Netto Gewicht: das                                                                        | Gewicht eines einzelner                                                                 | en Artikels                                                                                |                                                       |                                                        |             |
| 5 Gefahrgut: Informa                                                                        | tion (inkl. UN-Nr.)                                                                     |                                                                                            |                                                       |                                                        |             |
| 6 Bestellnummer: pr                                                                         | o Teil                                                                                  | > Im Falle von G                                                                           | efahrgütern mü <u>ssen</u>                            | alle relevanten Details                                | 5 (UN-NR.,  |
| 7 Rechnungsnumm                                                                             | <b>Bechnungsnummer:</b> pro Teil                                                        |                                                                                            | sse, Nettogewicht, Ve                                 | erpackungsgruppe, an                                   | wendbare    |
| 8 Lieferscheinnumm                                                                          | er: pro Teil                                                                            | Gefahrgutre                                                                                | gulation) ins Bemerk                                  | ungsfeld eingetragen                                   | werden!     |
| © Robert Bosch GmbH 2019. All rig                                                           | hts reserved, also regarding any dispos                                                 | sal, exploitation, reproduction, editing, distributi                                       | on , as well as in the event of applications f        | or industrial property rights.                         |             |

# Supplier training material Step 5a: Gefahrgüter

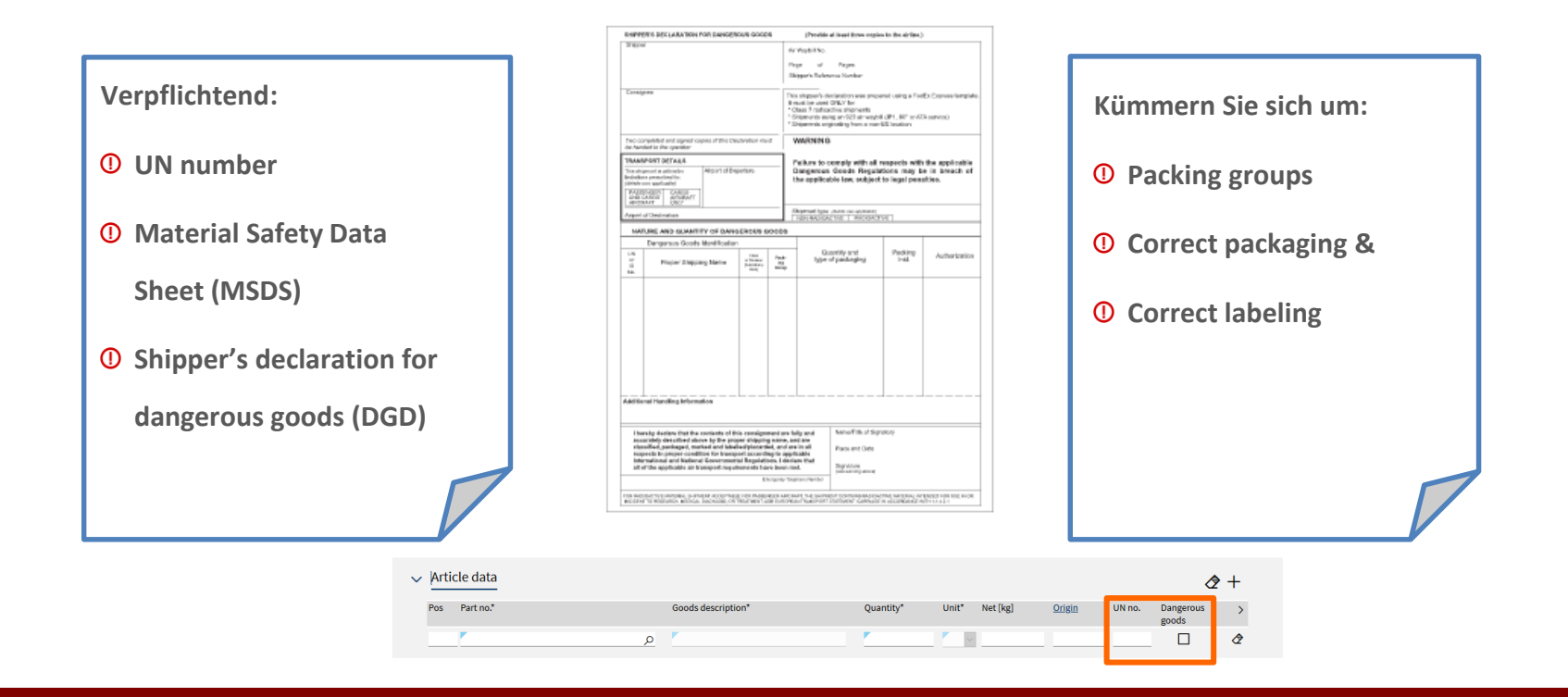

#### Falls Sie Gefahrgüter transportieren, vergewissern Sie sich, dass Sie TMC kontaktieren !

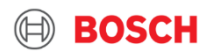

## Exportverzollung

## Verantwortung des Lieferanten: ABD\*\* Erstellung

Stellen Sie die nötigen und relevanten Dokumente zur Verfügung!

Schritte, um dies zu verwalten:

- Bitte vergewissern Sie sich, dass Sie LSP direkt kontaktieren um das Vollmachtsformular zu arrangieren, dass LSP die Zollabfertigung für Sie (als Lieferant) durchführen kann.
- Wenn Sie für die Erstellung des ABD's nicht verantworlich sind(z.B. Sie haben einen FCA incoterm), wenden Sie sich an TMC und TMC teilt die Kontaktdaten mit Hilfe von LSP für die MRN-Erstellung mit. Die MRN Erstellung ist ein Geschäft zwischen Lieferanten und LSP ohne BOSCH Beteiligung. Robert Bosch trägt keine Kosten für ABD-Erstellung (FCA Incoterms)
- > Wenn Sie die Dokumente von dem LSP erhalten, sind Sie für das Hochladen der Dokumente bis 13:00 in TMS zuständig.
- Vergessen Sie nicht: Wenn Sie einen vereinbarten Abholtag am Mittwoch haben, müssen Sie die notwendige Transportdokumente für das LSP am Montag zukommen lassen, um das ABD rechtzeitig erstellen zu können (2 Tage vor der Verladung). Erst danach erstellt LSP das ABD und kann Ihnen noch bevor der Abholung zur Verfügung stellen. Dies zu Folge darf LSP die Ware an dem vereinbarten Abholtag (Mittwoch) verladen. Bitte vergewissern Sie sich, dass Sie, sowohl die Daten und Zeitpläne für die ABD-Erstellung als auch die benötigte Dokumente mit LSP im Voraus prüfen/kontrollieren.
- > Wie können Sie die Dokumente ins TMS hochladen?

Wenn Sie die ABD nicht erstellen können, organisieren Sie es bitte mit LSP direkt. Der Lieferant muss das ABD spätestens am Abholtag (bis 13:00 Uhr) ins TMS hochladen.

18 © Robert Bosch GmbH 2019. All rights reserved, also regarding any disposal, exploitation, reproduction, editing, distribution, as well as in the event of applications for industrial property rights.

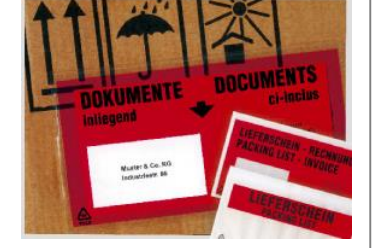

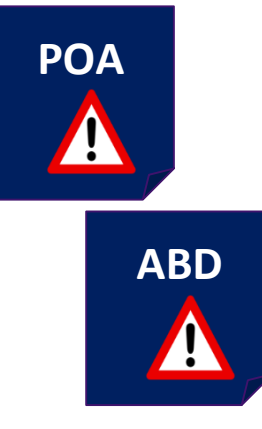

BOSCH

## Lieferantentraining Material Schritt 6: Hinzufügen von Transportdokumenten

#### Stellen Sie die nötigen und relevanten Dokumente zur Verfügung!

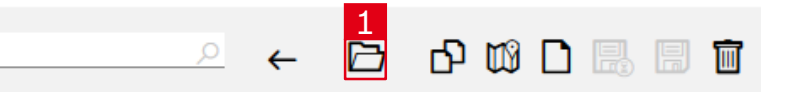

- 1 Klicken Sie auf den Button "Dokumente", um in das Menü für den Dokumentenupload zu gelangen
- 2 Wählen Sie den Dokument-Typ des hochzuladenden Dokuments (Namenskonvention siehe nächste Folie)
- 3 Durchsuchen Sie Ihren Computer nach der Datei
- Klicken Sie auf "Add", um das Dokument hochzuladen

**Bild**)

 Upload document
 2

 Bill of Lading
 Image: Control of the selected.

 Bill of Lading
 Add

 Certificate of ongin
 Add

 Delivery note
 Packing list

 Pictures
 Various

#### Notwendige Dokumente:

Lieferschein

Alle für die Zollabwicklung relevanten Dokumente müssen im

- > Handelsrechnung (Proforma-Rechnung für Güter unter Handelswert)
- > EX1 (ABD, Ausfuhranmeldung)
- > Alle erforderlich. Bitte alle aktuellen Dokumente hochladen

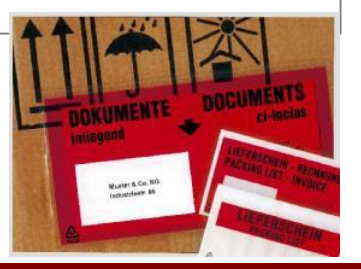

#### CUT OFF: Dokumente müssen am Tag der Abholung bis 13 Uhr hochgeladen werden

TMS hochgeladen UND der Sendung beigefügt werden (siehe

#### Lieferantentraining Material Vorgaben zum Hochladen von Dokumenten

Folgende Dokumententypen sind notwendig für den internationalen Transportprozess und müssen entsprechend der unten angegeben Vorgaben je TO im TMS hochgeladen werden (entweder einzeln wie in A oder als Sammeldokument siehe B)\*:

|    | Document name                    | Document type (EN)                     |
|----|----------------------------------|----------------------------------------|
| Α- | <b>1</b> "TO-number <b>_CI</b> " | /Export<br>declaration                 |
|    | 2 "TO-number_ <b>DN</b> "        | Handelsrechnung /Commercial<br>Invoice |
| B  | 3 "TO-number_ <b>EX</b> "        | Lieferschein/Delivery<br>note          |
| Ĺ  | "TO-number_documents"            | Sammeldokument/Various                 |

|   |   | Document name            | Document type      | Date / time      | User            |  |
|---|---|--------------------------|--------------------|------------------|-----------------|--|
| 1 | Ī | <u>VE07414184 Cl.pdf</u> | Commercial invoice | 17.04.2020 14:39 | RBLA_m.ferreira |  |
| 2 | Ī | <u>VE07414184_DN.pdf</u> | Delivery note      | 17.04.2020 14:39 | RBLA_m.ferreira |  |
| 3 | Ī | VE07414184 EX.pdf        | Export declaration | 17.04.2020 14:39 | RBLA_m.ferreira |  |

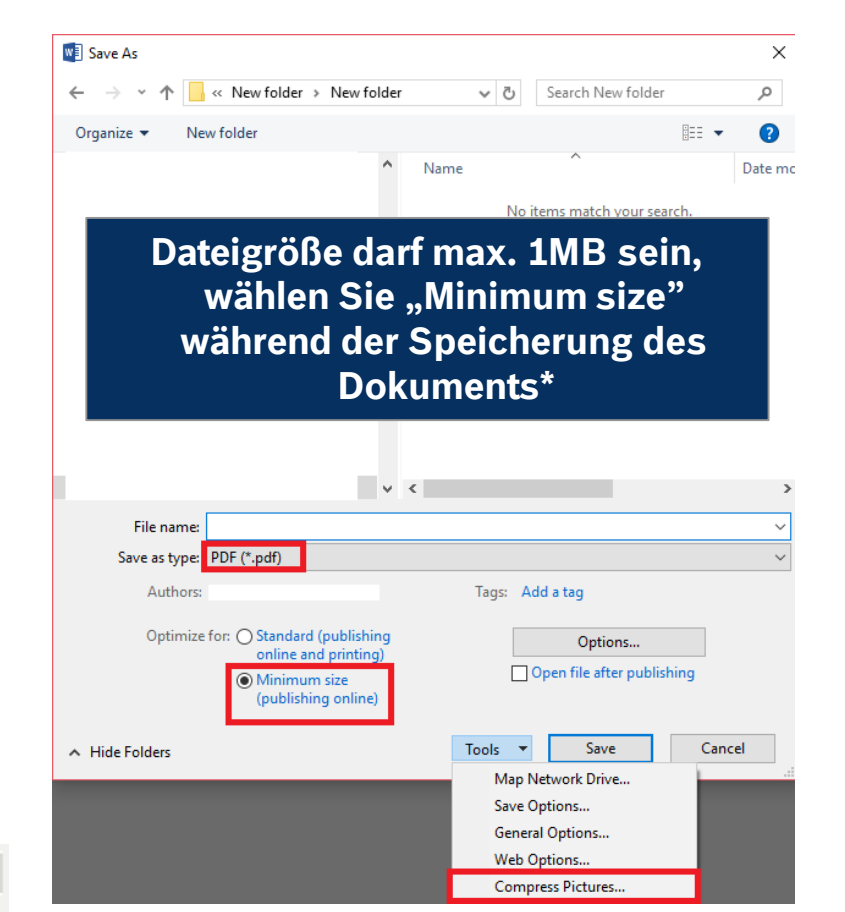

\*Falls mehrere Dokumente in einem File Fingescannt sind, teilen Sie es in 1MB Dateilen

#### Upload: nur PDF | max. 1MB / File | max. 2 File / Dokumententyp

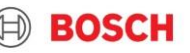

# Supplier training material Labeldruck

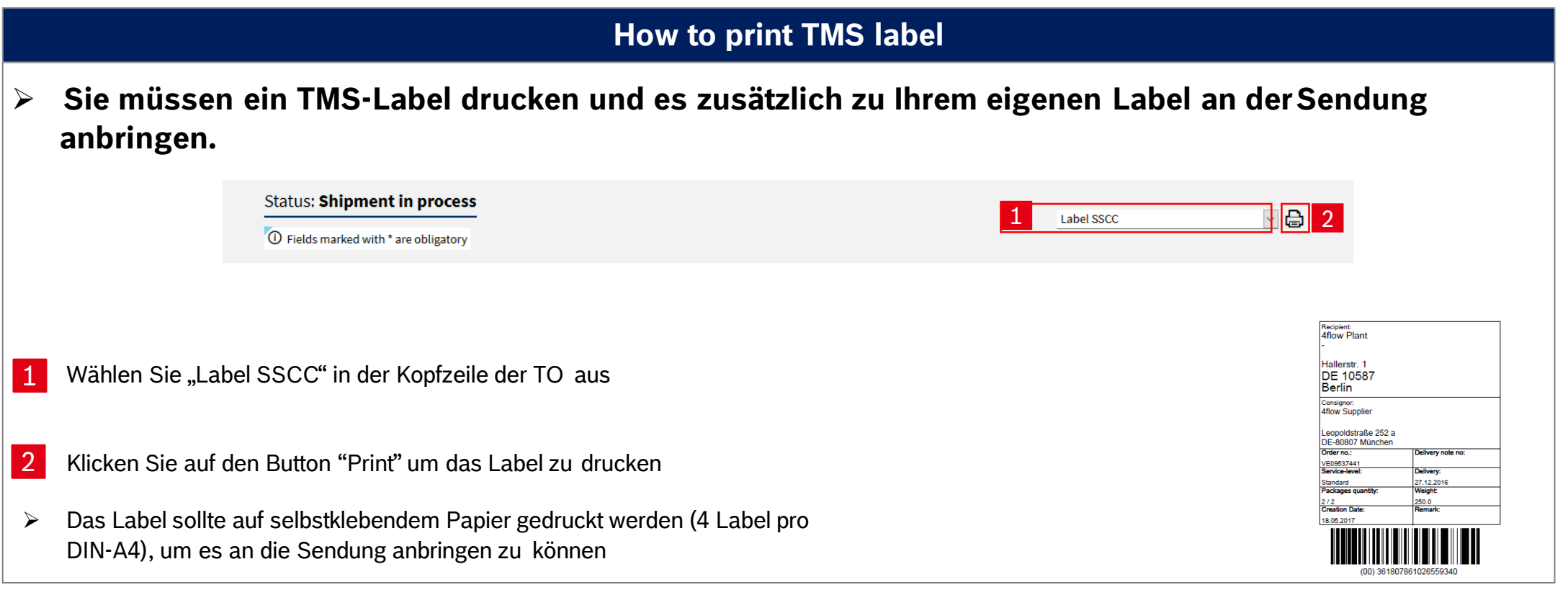

#### Sie müssen das Label an die Sendung anbringen | TO Nummer muss auf dem Label sein

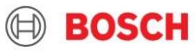

## Lieferantentraining Material TO Nummer auf dem Packstück

#### Warum ist die Transportauftrags-Nummer (TO) auf dem Packstück so wichtig?

- Die TO muss mit der physischen Sendung in Verbindung gebracht werden können, um eine klare Identifikation im BOSCH Transportnetzwerk, sowie ggf. im BOSCH Wareneingang zu ermöglichen.
- Versehen Sie die Paletten (1200mmX800mm; 1140x790 mm) mit dem TMS-Label von der kürzeren Seite, dass es bei der Entladung sichtbar ist.
- Wenn die fehlende TO Nummer auf dem Label verzögert die Zustellung, wird der Lieferant dafür verantwortlich.

Benutzten SIe das TMS Label, als ein zusätzliches Label zu Ihrem Bosch Standard Label (z.B. VDA, ...) TO Label enthaltet die TO Nummer, die eine klare Identifikation der Ware in der Lagerhalle ermöglicht.

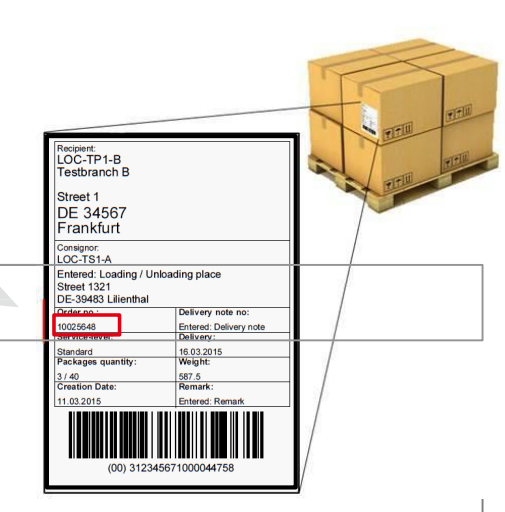

#### Wussten Sie, dass ein TMS-Label vorhanden ist?

- Wählen Sie "Label SSCC" in der Kopfzeile der TO
- Klicken Sie auf den Print-Button

|  | Status: Shipment in process O Fields marked with * are obligatory | n process<br>e obligatory |  | Label SSCC | <u> </u> |
|--|-------------------------------------------------------------------|---------------------------|--|------------|----------|
|--|-------------------------------------------------------------------|---------------------------|--|------------|----------|

#### Versehen Sie jedes Packstück mit der Transportauftrags-Nummer

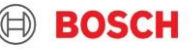

## Lieferantentraining Material Schritt 7: Freigabe einer TO

|                                                                     |                                                                                      | inet inet                                                                         |  |  |  |  |
|---------------------------------------------------------------------|--------------------------------------------------------------------------------------|-----------------------------------------------------------------------------------|--|--|--|--|
|                                                                     | Username: RBLA_d.silveira                                                            | 📄 Order list 🛛 🛱 Transport list 📃 Menu                                            |  |  |  |  |
|                                                                     | Client: test plant 10 (FF4Stest10)                                                   |                                                                                   |  |  |  |  |
|                                                                     | Order processing                                                                     | 2 1<br>2 ← ▷ ▷ ▷ □ <mark>□</mark> □                                               |  |  |  |  |
| Bestätigung der TO                                                  |                                                                                      |                                                                                   |  |  |  |  |
| 1 Eine TO wird übe                                                  | er den "save" Butto 📄 freigegeben.                                                   |                                                                                   |  |  |  |  |
| Der Status der TO ändert sich von "open" zu "in process"            |                                                                                      |                                                                                   |  |  |  |  |
|                                                                     | Order processing Status: Shipment open Fields marked with * are obligatory           | Order processing  Status: Shipment in process Fields marked with * are obligatory |  |  |  |  |
| Nach der Freigab                                                    | be (Speicherung) kann die TO nur noch e                                              | in Mal angepasst werden.                                                          |  |  |  |  |
| <ul><li>2 Falls Sie die TO s</li><li>&gt; Bitte beachten:</li></ul> | später nochmal ändern möchten, drücke<br><b>es werden keine Transport für TOs mi</b> | n Sie den Button "save with status open"                                          |  |  |  |  |

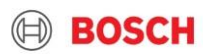

## Lieferantentraining Material Schritt 8: TO Update-Prozess

- 1 Öffnen Sie die entsprechende TO in der Transportliste.
- 2 Ein Häkchen erscheint in der Box "update required". Nun können Sie die TO <u>einmalig</u> aktualisieren.
- 3 Sie können nun die Packstückebene analog zum vorhergehend beschriebenen Prozess anpassen.

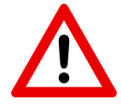

Es ist nicht erlaubt, den Service zu ändern.

| Transport l                 | ist  |                                |                                              |                                                          |
|-----------------------------|------|--------------------------------|----------------------------------------------|----------------------------------------------------------|
| <u>Status</u><br>Prev. load | Info | <u>Transport</u><br>References | <u>Consignor</u><br><u>Recipient</u>         | <u>Country / ZIP/ City</u><br><u>Country / ZIP/ City</u> |
| in process                  | 2 🔍  | 1<br><u>11058431</u>           | Valbormida Brasil Me<br>1326   Bosch Sorocab | BR-13175-095 SU<br>BR-18103-905 SO                       |
| in process                  | ٢    | <u>11058422</u>                | ALCAR ABRASIVOS LTDA<br>W275   Bosch Campina | BR-13284-082 VIN<br>BR-83430-000 CA                      |

| ① Fields marked with * are obligatory |              |                 |  |  |  |
|---------------------------------------|--------------|-----------------|--|--|--|
| Service:                              | Road Freight | <u> </u>        |  |  |  |
| Order no."                            | 11058431     | from 17.04.2020 |  |  |  |
| Purchase order no.                    |              | +               |  |  |  |
| Invoice no.                           |              | +               |  |  |  |
| Business case*                        |              | $\sim$          |  |  |  |
| RMA no.                               |              | +               |  |  |  |
| Service-Level*                        |              | $\checkmark$    |  |  |  |
| Special cargo no.                     |              | + >             |  |  |  |
| Export declaration                    |              | +               |  |  |  |

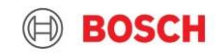

## Lieferantentraining Material TO Anpassung

25

#### Die TO-Anpassung erlaubt es Volumen zu verschicken, das vom Delivery Schedule abweicht

Anpassung heißt, dass Sie die TO auf ein neues Liefervolumen anpassen müssen. Dies kann Beispielsweise durch Teillieferungen in der Vergangenheit oder durch kurzfristige Aufträge des Werkes entstehen.

Es gibt zwei Möglichkeiten einen Transport entsprechend anzupassen:

1. Falls Sie eine TO haben, die den Liefertermin einhalten kann, können Sie das Volumen zu dieser TO hinzufügen (→ zusätzliche Güter werden wie im beschriebenen Prozess zu der TO hinzugefügt)

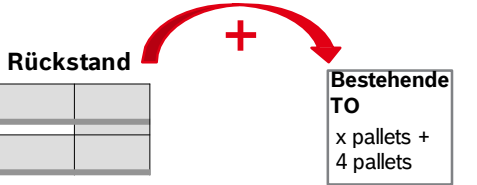

2. Falls Sie keine TO haben, die den Liefertermin einhalten kann, wenden Sie sich an das TMC um eine manuelleTO zu erzeugen (→ zusätzliche Güter werden wie im beschriebenen Prozess zu der TO hinzugefügt)

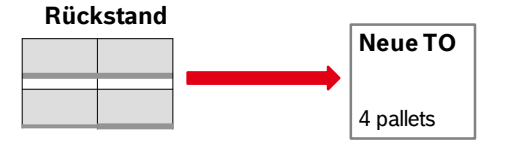

## Lieferantentraining Material Gewicht – und Größen-limits - Lufttransporte

#### Übergroße Paletten können die pünktliche Lieferung gefährden

Das maximale Gewicht und Volumen innerhalb eines TO's sollten die folgenden Angaben nicht überschreiten:

- > Maximales Gewicht per TO: 2500 kg
- > Maximales Volumen per TO: 9 cbm
- > Maximale Dimensionen per Pallete: **305** x **240** x **160** cm

Falls die Fracht eine Übergröße hat = die oberen Maximalwerte überschreitet, bitten wir Sie das TMC umgehend zu informieren (um die Kapazitäten zu sichern, und um die Verspätung der Transporte zu vermeiden).

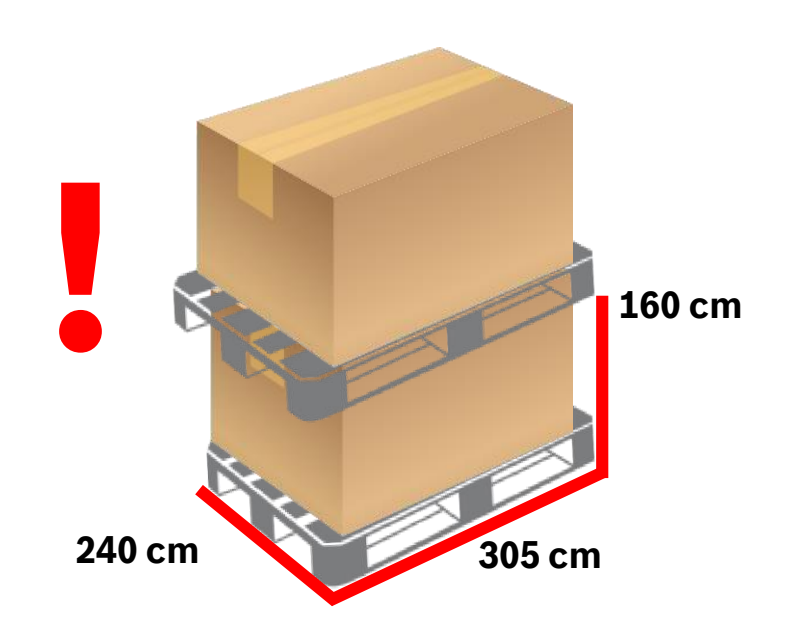

#### Wenn die geplante Sendung das Kimit überschreitet, wenden Sie sich an TMC und fordern weitere TOs an!

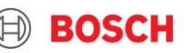

## Lieferantentraining Material

## Großvolumigen Sendungen, Aufteilung von Paletten Seetransporte

#### Aufteilung von Paletten

- Die Zahl der Paletten auf der TO sollte die Kapazität eines 40' Containers nicht überschreiten(Masse & palletten größe)
  - Max. Gewicht: 20 000 kg
  - Max. Nummer Anzahl der Paletten:

| Palettentyp                       | Nicht stapelbar              | stapelbar |  |
|-----------------------------------|------------------------------|-----------|--|
| 1200 x 800 mm                     | 24                           | 48        |  |
| 1200 x 1000 mm                    | 21 42                        |           |  |
| ContainerPalette<br>1140 x 790 mm | 30 60                        |           |  |
| Weitere                           | Vom lieferanten zu berechnen |           |  |

#### Erstellung der Transportdokumente

- Jeder TO muss separierte Lieferdokumente (unten stehend) beinhalten. Bitte vermeiden Sie das hochladen von Sammeldokumenten.
  - Lieferschein
  - Handelsrechnung (Proforma-Rechnung für Güter unter Handelswert)
  - EX1 (ABD, Ausfuhrbegleitsdokument)
  - Alle erforderlich. Bitte alle nötige Dokumente hochladen

Wenn die geplante Lieferung das Limit überschreitet, bitte beantragen Sie eine TO, informieren Sie TMC!

## **KOMMUNIKATION MIT TMC**

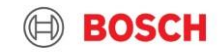

# Supplier training material Contact us!

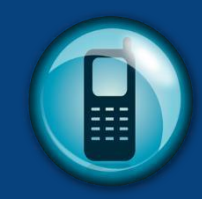

Sollte ein Sonderfall auftreten, kontaktieren Sie bitte immer das TMC via Telefon oder E-Mail!

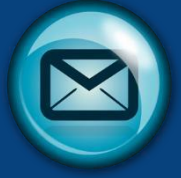

#### Rufen Sie das TMC an, wenn:

- Ein Sonderfall auftritt
- Bei Fragen/Problemen
- Abholung benötigt

#### Das TMC wird:

- Sonderfälle lösen
- Bei Ihren Fragen helfen
- Abholung erledigen

#### AIR\_Test Supplier 1\_00001\_PLantID123\_US

Dear TMC,

Please arrange collection for the following:

Transport mode: AIR Collection from ID: 00001 Shipper name: Test Supplier 1 Planned pick-up: day.month.year Receiving Plant: PLantID123

Many thanks,

Best Regards,

Test Supplier 1

#### Emails sollen die Folgende erhalten:

- <u>Betreff</u>: Transport Methode\_Name des Lieferanten\_Lieferant ID\_Empfängerwerk code\_Empfängerland
- ➤ <u>Mail</u>:
  - ✓ Transport Methode
  - ✓ Lieferant ID
  - ✓ Name des Lieferanten
  - ✓ Geplante Verladung
  - ✓ Empfängerwerk
  - TO Nummer (wenn es zur Verfügung steht)

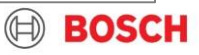

| Lieferante<br>TMC Cor | entraining Mater<br>ntacts                                          | ial                                                                                                    | TMC ASIA PACIFIC<br>E-mail address                                                                                                    |       |
|-----------------------|---------------------------------------------------------------------|----------------------------------------------------------------------------------------------------|----------------------------------------------------------------------------------------------------|-------|
|                       |                                                                     |                                                                                                    | SEE                                                                                                    |       |
|                       |                                                                     | IN & VN: TMC_AP@bosch.com<br>+49 (711) 81117832                                                                      | IN & VN: TMC_AP@bosch.com<br>+49 (711) 81117832                                                                                                    |       |
| Standard              | EU TMC ROAD<br><u>TMC_EU@bosch.com</u><br>+36(1)879-8500            | US: <u>TMC_NA@bosch.com</u><br>+49 (711) 81117832                                                                    | US & MX: <u>TMC_NA@bosch.com</u><br>+49 (711) 81117832                                                                                                    |       |
|                       |                                                                     | CN: <u>TMC_CN_AIR@bosch.com</u><br>+49 (711) 81117758                                                                | CN: <u>BOSCH_TMC_SEA@4flow.com</u><br>+49 (711) 81117831                                                                                                    |       |
|                       |                                                                     | BR: <u>BOSCH_TMC_Sea_LA@4flow.com</u><br>+55 19 2514 4208                                                            | BR: <u>BOSCH_TMC_SEA@4flow.com</u><br>+49 (711) 81117831                                                                                                    |       |
| TO Freigabe           | 1 Arbeitstag vor Verladung 11:00<br>Uhr MEZ                         | 2 Arbeitstag vor Verladung<br>11:00 Uhr MEZ für India<br>1 Arbeitstag vor Verladung<br>11:00 Uhr MEZ für US,CN undBR | 2 Arbeitstag vor Verladung<br>11:00 Uhr MEZ für India<br>LCL: 1 Arbeitstag vor Verladung 11:00 MEZ FCL: 2<br>Arbeitstag vor Verladung 11:00 MEZ<br>FLORENCE: 2 Arbeitstag vor Verladung 16:00 MEZ |       |
| Kundeninfo            | In den Road freight Account<br>einloggen                            | In den SEA & AIR freight Account einloggen                                                                           | In den SEA & AIR freight Account<br>einloggen                                                                                                    |       |
| Manual Order          | Erlaubt<br>TO Freigabe basiert auf dem Routing<br>Instruction Sheet | <u>Nicht erlaubt</u><br>Nur TOs, die vorhanden sind,<br>sollen gefüllt werden                                        | <u>Nicht erlaubt</u><br>Nur TOs, die vorhanden sind,<br>sollen gefüllt werden                                                                                                    | BOSCH |

## THANK YOU VERY MUCH FOR YOUR PARTICIPATION, YOUR SUPPORT AND COMMITMENT IN THE FUTURE!

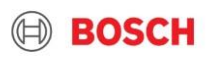